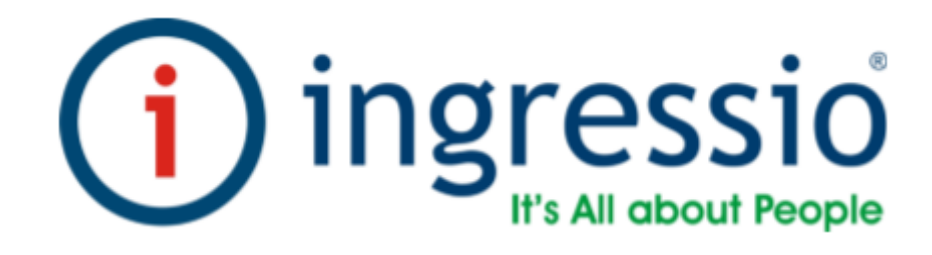

# CONFIGURACIONES GENERALES Y CONEXIONES ELECTICAS. VIRDI AC-6000

| Manuales operacionales para usuario final         | Página: 2       |
|---------------------------------------------------|-----------------|
| Configuraciones generales y conexiones electicas. | Septiembre 2016 |
| Departamento de operaciones                       | Versión 3.0     |

#### INDICE DEL MANUAL

| 0     | introducción                                                                    | 3  |
|-------|---------------------------------------------------------------------------------|----|
| II    | <u>configuraciones generales de red para dispositivos</u><br><u>biométricos</u> | 4  |
| VI    | Descripción de la pantalla (Durante la operación)                               | 7  |
| VII   | Iconos de advertencia                                                           | 6  |
| VIII  | Tipos de Autenticación                                                          | 9  |
| IV    | Configuraciones de su entorno                                                   | 11 |
| X     | Como tener acceso al menú sin la verificación del<br>administrador              | 12 |
| XI    | Configuración del idioma                                                        | 14 |
| XII   | Conexión IP                                                                     | 15 |
| XII   | <u>Extenderla cadena de caracteres para el número de empleados</u>              | 17 |
| XII   | Variantes de autenticación                                                      | 19 |
| XIV   | Dar de alta a un usuario                                                        | 21 |
| XV    | Actualización de Firmware                                                       | 23 |
| XVI   | Validación de interconexión de dispositivos biométricos                         | 25 |
| XVII  | Descripción de conexiones eléctricas                                            | 28 |
| XVIII | Especificaciones eléctricas                                                     | 29 |

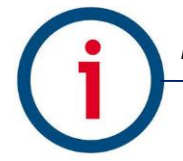

| Manuales operacionales para usuario final         | Página: 3       |
|---------------------------------------------------|-----------------|
| Configuraciones generales y conexiones electicas. | Septiembre 2016 |
| Departamento de operaciones                       | Versión 3.0     |

#### Introducción

En este manual se describen los procedimientos para la correcta configuración inicial de las tecnologías biométricas de la marca Virdi y su integración con los sistemas de control de asistencia Ingressio en la nube y cliente servidor así como los procedimientos técnicos para la integración de los dispositivos biométricos con otros componentes electro-mecánicos compatibles para el control de accesos y otras funcionalidades.

Consideraciones:

- En este manual se describen configuraciones eléctricas las cuales son extraídas de los manuales de fabricante y estas se deben valorar y ejecutar por personal calificado para dichas actividades.
- La marca Ingressio México S.A. de C.V no se hace responsable de daños ocasionados a dispositivos biométricos por la incorrecta aplicación de esta información.

| Manuales operacionales para usuario final         | Página: 4       |
|---------------------------------------------------|-----------------|
| Configuraciones generales y conexiones electicas. | Septiembre 2016 |
| Departamento de operaciones                       | Versión 3.0     |

Configuraciones generales de red para dispositivos biométricos. En este módulo se describen los procesos para la configuración básica de parámetros generales y de red para el dispositivo biométrico Virdi AC-6000

Descripción del dispositivo biométrico AC-6000

## 1.1. Terminal description

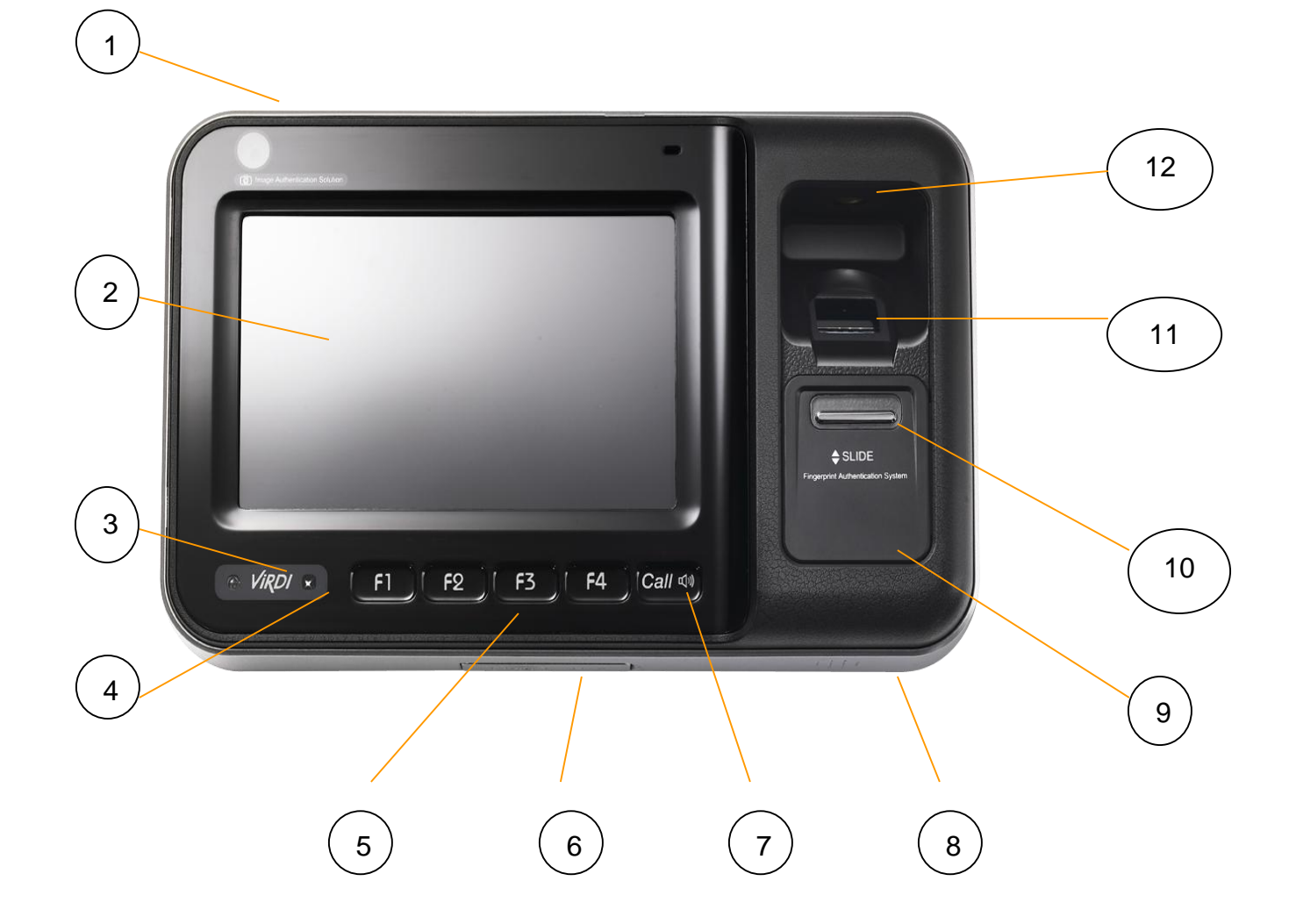

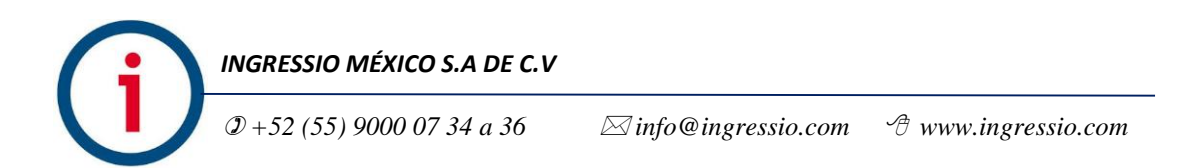

| Manuales operacionales para usuario final         | Página: 5       |
|---------------------------------------------------|-----------------|
| Configuraciones generales y conexiones electicas. | Septiembre 2016 |
| Departamento de operaciones                       | Versión 3.0     |

| No. | Pantalla                  | Descripción                                                                                                    |
|-----|---------------------------|----------------------------------------------------------------------------------------------------|
| 1   | Sensor de la cámara       | Imagen tomada durante la autenticación                                                                                      |
| 2   | Pantalla táctil LCD       | Pantalla Táctil a color LCD                                                                                                 |
| 3   | Indicador LED             | LED Alimentación(Rojo), Tarjeta(Azul), Puerta, (<br>Verde)                                                                  |
| 4   | Sensor de aproximación    | Cuando enfoca a un usuario se enciende la pantalla<br>LCD                                                                   |
|     | Sensor IRED               | Cuando enfoca a un usuario la pantalla se enciende<br>junto con los botones de función para introducir el I<br>D de usuario |
| 5   | Teclas de función         | Teclas de función (control del dispositivo)                                                                                 |
| 6   | USB                       | Entrada para USB y micro USB                                                                                                |
| 7   | Botón de llamada          | Se utiliza para aplicaciones con un teléfono en la p<br>uerta                                                               |
| 8   | Altavoz                   | Altavoz para salida de voz o audio                                                                                          |
| 9   | Sensor de tarjeta         | Área de registro de tarjeta                                                                                                 |
| 10  | Protección corrediza      | Protección para la exposición al ambiente                                                                                   |
| 11  | Sensor de huella dactilar | Área de entrada para ingresar nuestra huella digital                                                                        |
| 12  | Sensor UV (opcional)      | Sensor UV utilizado para la limpieza de las b<br>acterias de la ventana del sensor                                          |

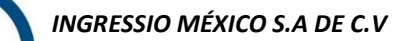

| Manuales operacionales para usuario final         | Página: 6       |
|---------------------------------------------------|-----------------|
| Configuraciones generales y conexiones electicas. | Septiembre 2016 |
| Departamento de operaciones                       | Versión 3.0     |

#### Iconos de advertencia

| <ol> <li>Detección de<br/>Incendios</li> </ol> | ¢ | : El estado en que se reconoce el sensor de incendio<br>(cuando se conecta el detector de fuego)       |
|------------------------------------------------|---|----------------------------------------------------------------------------------------------------|
| 2 Advertencia                                  | 4 | : Estado anormal cuando la terminal es desmontada o la puerta ha encontrado un problema.               |
| ③ Estado de<br>entrada                         |   | : La puerta está cerrada<br>: La puerta está abierta                                                   |
| (4)Estado de<br>conexión del<br>servidor       |   | : No está conectada la línea LAN<br>: No se encuentra conectado al servidor<br>: Conectado al servidor |

| Manuales operacionales para usuario final         | Página: 7       |
|---------------------------------------------------|-----------------|
| Configuraciones generales y conexiones electicas. | Septiembre 2016 |
| Departamento de operaciones                       | Versión 3.0     |

Descripción de la pantalla (durante la operación)

Pantalla Principal

La apariencia de la pantalla principal es altamente configurable y puede cambiar la apariencia dependiendo de la configuración del administrador. Cuando no se ha producido ninguna actividad durante un número de minutos establecidos por el administrador la pantalla LCD se apagará estará en blanco. Cuando un usuario se acerca al terminal, la pantalla se mostrará de nuevo.

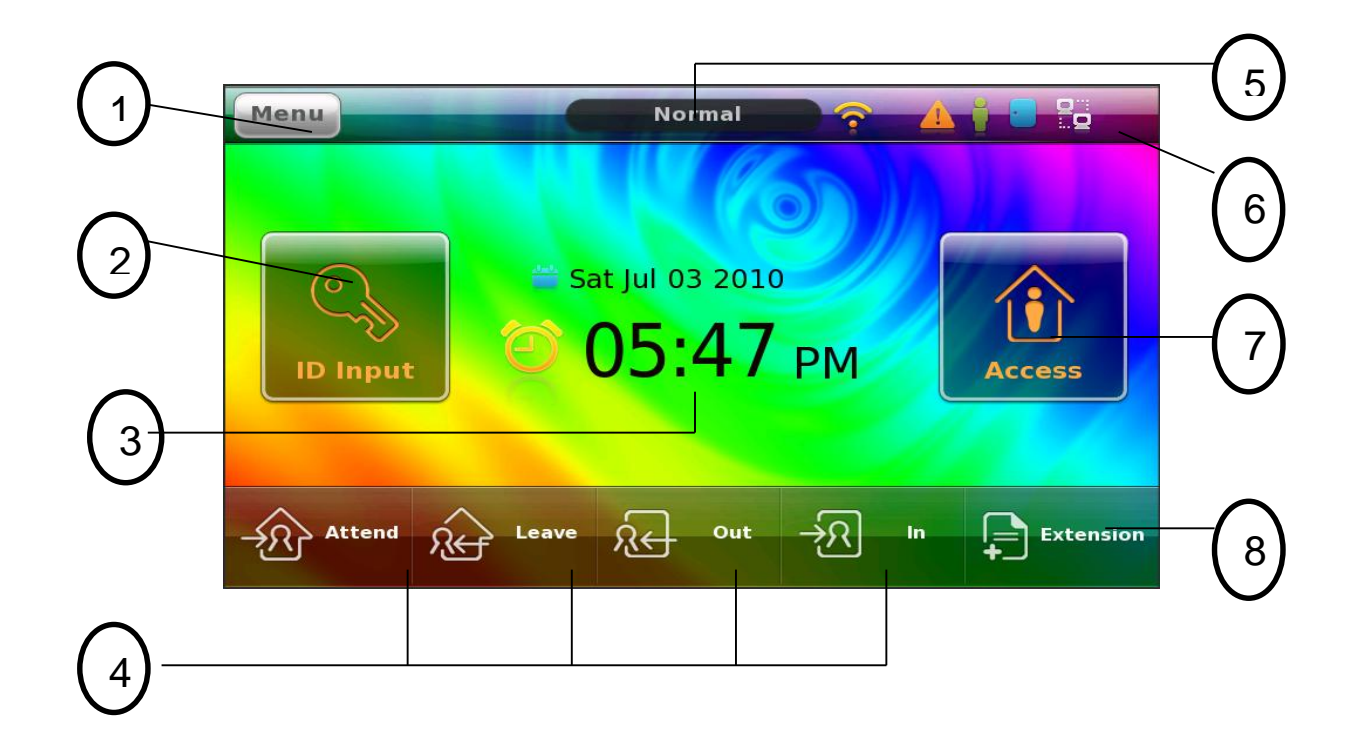

| Manuales operacionales para usuario final         | Página: 8       |
|---------------------------------------------------|-----------------|
| Configuraciones generales y conexiones electicas. | Septiembre 2016 |
| Departamento de operaciones                       | Versión 3.0     |

| Numero | Iconos                    | Descripción                                                                                                    |
|--------|---------------------------|----------------------------------------------------------------------------------------------------|
| 1      | Botón de<br>configuración | Para Entrar al modo configuración de la terminal                                                                                      |
| 2      | Botón de entrada ID       | Introducir la identificación de numero de<br>usuario para su autenticación                                                            |
| 3      | Hora y fecha              | Hora/fecha Diferentes opciones para su<br>visualización disponibles en el modo de<br>configuración                                    |
| 4      | Teclas de función         | Estas teclas se utilizan para cambiar los<br>modos de autenticación. La misma función<br>que los botones F1-F4 en la terminal.        |
| 5      | Estado                    | Texto de estado que indica el modo actual de<br>autenticación (Acceso, Permiso, Asistir,<br>Entrada y salida)                         |
| 6      | Iconos de estado          | Iconos de estado (Alerta de incendio,<br>Problemas, Proximidad, Puerta, Red y UV)                                                     |
| 7      | Botón de acceso           | Para cambiar el modo de autenticación actual<br>a 'modo normal'                                                                       |
| 8      | Botón de extensión        | En caso de que se necesiten más de cuatro<br>teclas de función, Este botón se utiliza para<br>extender el número de teclas de función |

| Manuales operacionales para usuario final         | Página: 9       |
|---------------------------------------------------|-----------------|
| Configuraciones generales y conexiones electicas. | Septiembre 2016 |
| Departamento de operaciones                       | Versión 3.0     |
|                                                   |                 |

|                                     | Tipos de autenticación                                                                                                    |
|-------------------------------------|----------------------------------------------------------------------------------------------------|
| Huella dactilar                     | Registro de huella digital                                                                                                  |
|                                     | Autenticación de huella digital                                                                                             |
| ID y Contraseña                     | Registro de contraseña                                                                                                    |
|                                     | Autenticación de contraseña y después entrada de ID                                                                         |
| Huella digital o                    | Registro de contraseña y huella digital                                                                                     |
| contrasena                          | Autenticación de contraseña o huella digital                                                                                |
| Huella digital y                    | Registro de contraseña y huella digital                                                                                     |
| Contrasena                          | Autenticación de contraseña                                                                                                 |
| Tarjeta                             | Registro de tarjeta                                                                                                    |
|                                     | Autenticación de tarjeta                                                                                                    |
| Tarjeta o huella<br>digital         | Autenticación de tarjeta o huella digital                                                                                   |
| Tarjeta y huella                    | Registro de huella digital y de tarjeta                                                                                     |
| uigitai                             | Autenticación de tarjeta después autenticación de tarjeta                                                                   |
| Tarjeta o                           | Registro de contraseña y tarjeta                                                                                            |
| contrasena                          | Autenticación de contraseña o tarjeta                                                                                       |
| Tarjeta y<br>contraseña             | Registro de contraseña y tarjeta                                                                                            |
|                                     | Autenticación de tarjeta después autenticación de contraseña                                                                |
| ID de usuario y<br>huella digital o | Registro de huella digital y tarjeta                                                                                        |
| tarjeta y huella<br>digital         | Autenticación de huella digital después ID de entrada o<br>autenticación de huella digital después autenticación de tarjeta |

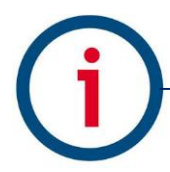

| Manuales operacionales para usuario final         | Página: 10      |
|---------------------------------------------------|-----------------|
| Configuraciones generales y conexiones electicas. | Septiembre 2016 |
| Departamento de operaciones                       | Versión 3.0     |

| ID de usuario y<br>contraseña o<br>tarjeta y<br>contraseña | Registro de contraseña y tarjeta<br>Autenticación de contraseña después entrada de ID o<br>autenticación de contraseña y después autenticación de tarjeta |
|------------------------------------------------------------|----------------------------------------------------------------------------------------------------|
| Tarjeta,<br>contraseña y<br>huella digital                 | Tarjeta, contraseña y huella digital, Es necesaria una tarjeta<br>después de la contraseña y huella digital                                               |
| Usuario<br>deshabilitado                                   | Sin función para el usuario                                                                                                    |

| Manuales operacionales para usuario final         | Página: 11      |
|---------------------------------------------------|-----------------|
| Configuraciones generales y conexiones electicas. | Septiembre 2016 |
| Departamento de operaciones                       | Versión 3.0     |

Configuraciones de su entorno

Aspectos a considerar antes de configurar su entorno

Entrar al menú

1.-Pulse la tecla [Menú] en la parte superior izquierda de nuestra pantalla principal. El usuario ahora puede acceder a la pantalla de menú principal.

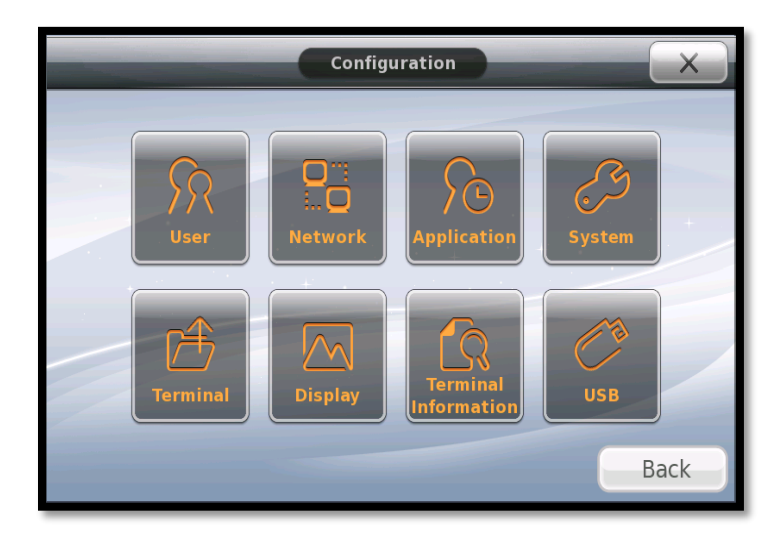

El usuario tendrá acceso a cada opción del menú principal, si el usuario administrador ya está registrado, aparecerá la pantalla de administrador verificar que se muestre la siguiente pantalla.

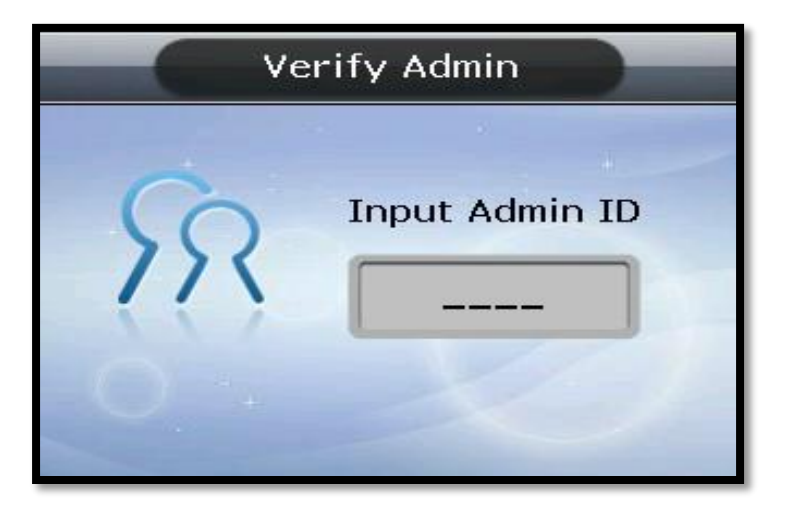

| Manuales operacionales para usuario final         | Página: 12      |
|---------------------------------------------------|-----------------|
| Configuraciones generales y conexiones electicas. | Septiembre 2016 |
| Departamento de operaciones                       | Versión 3.0     |

Como tener acceso al menú sin la verificación del administrador

Esta es la forma para poder acceder al menú, en caso de que el usuario olvide la contraseña del administrador, o pérdida de la tarjeta registrada en el terminal, o no cuente con un administrador.

1.- En una Memoria USB crear una carpeta con el nombre (ac6000), dentro de ella crear otra con el nombre (Factory) y copiamos el archivo Factory como se muestra a continuación (solicitar el archivo Factory con el área de soporte técnico)

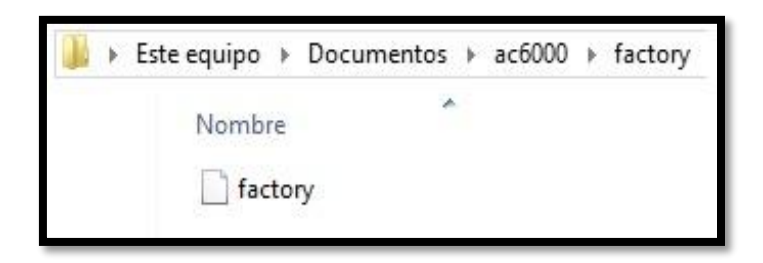

2.- Enseguida Procedemos a insertar la memoria USB a nuestro dispositivo, lo encendemos y esperamos un momento en lo que carga el archivo, y enciende correctamente el dispositivo.

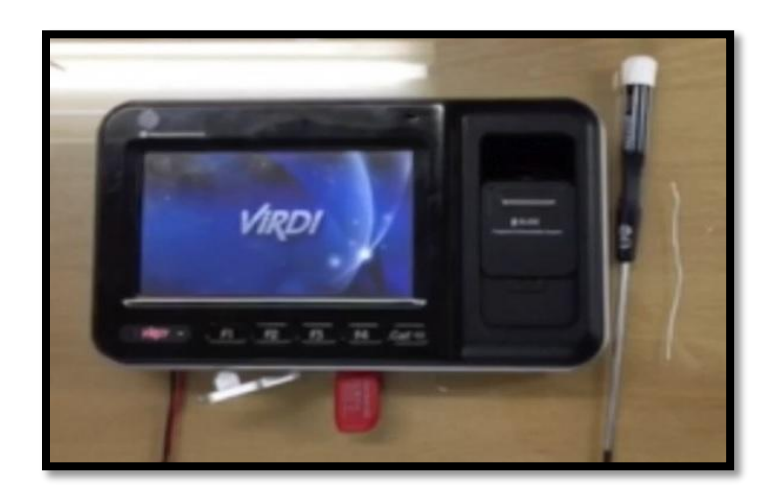

| Manuales operacionales para usuario final         | Página: 13      |
|---------------------------------------------------|-----------------|
| Configuraciones generales y conexiones electicas. | Septiembre 2016 |
| Departamento de operaciones                       | Versión 3.0     |

3.- A continuación retiramos la tapa trasera de nuestro dispositivo y realizamos la siguiente conexión (cableamos la salida [IO con G] del puerto J304) como se muestra en la imagen.

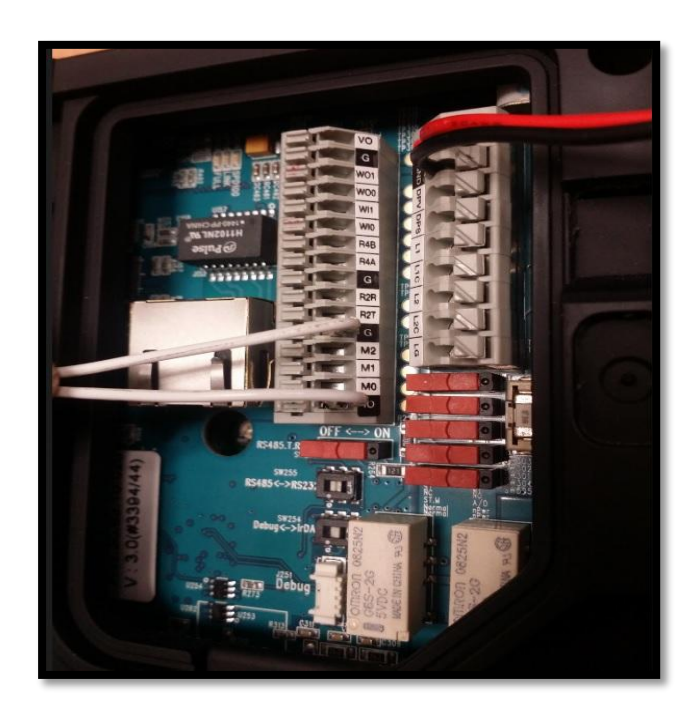

4.- Final mente entramos al menú de nuestra pantalla principal y tendremos acceso a la opciones de configuración.

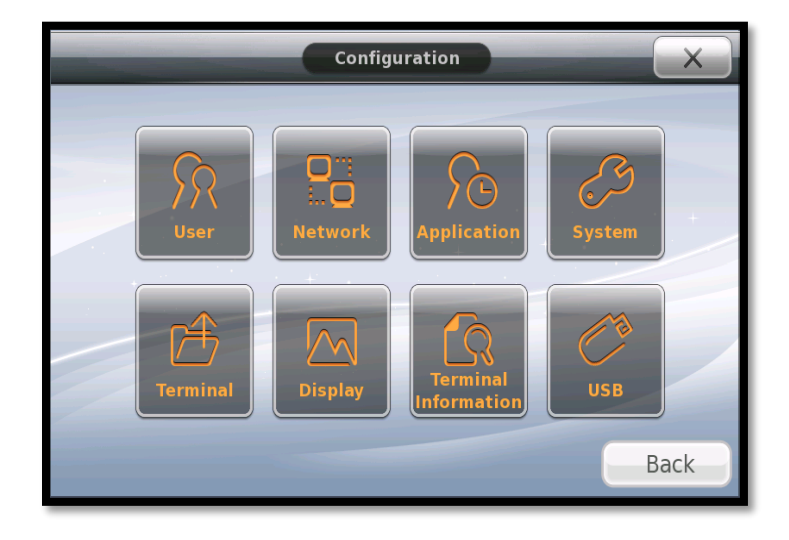

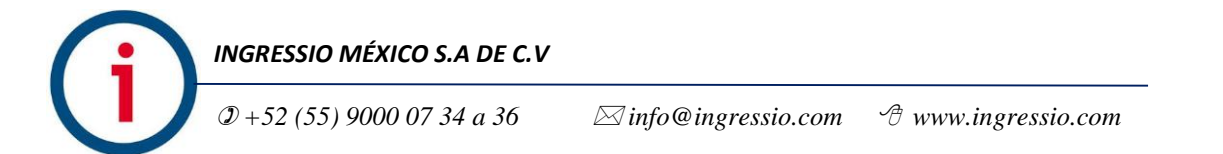

| Manuales operacionales para usuario final         | Página: 14      |
|---------------------------------------------------|-----------------|
| Configuraciones generales y conexiones electicas. | Septiembre 2016 |
| Departamento de operaciones                       | Versión 3.0     |

Configuración del idioma

| Configuraciones del si                                                                                              | Configuraciones del sistema: Para el cambio de idioma                                                                  |  |  |
|----------------------------------------------------------------------------------------------------|----------------------------------------------------------------------------------------------------|--|--|
| Accedemos mediante la                                                                                               | a siguiente secuencia de ventanas                                                                                      |  |  |
| <ol> <li>Presionamos el icono menú de la<br/>pantalla principal y seleccionamos la<br/>opción [Display].</li> </ol> |                                                                                                    |  |  |
|                                                                                                    | User<br>User<br>Network<br>Application<br>System<br>System<br>Use<br>Use<br>Use<br>Use<br>System<br>Use<br>Use<br>Back |  |  |
| <ol> <li>2 En el siguiente submenú<br/>presionamos la opción language y en</li> </ol>                               | Display                                                                                                    |  |  |
| la barra de idiomas seleccionamos<br>Spanish para cambiar nuestro idioma                                            | Theme Language                                                                                                    |  |  |
| a español.                                                                                                    | Danish<br>Deutsch                                                                                                    |  |  |
|                                                                                                    | LCD Option                                                                                                    |  |  |
|                                                                                                    | Message Period Persian<br>Japanese<br>Korean<br>Polish                                                                 |  |  |
| 3 - Final mente presionamos [Ok] v                                                                                  |                                                                                                    |  |  |
| listo.                                                                                                    |                                                                                                    |  |  |
|                                                                                                    |                                                                                                    |  |  |
|                                                                                                    |                                                                                                    |  |  |

| Manuales operacionales para usuario final         | Página: 15      |
|---------------------------------------------------|-----------------|
| Configuraciones generales y conexiones electicas. | Septiembre 2016 |
| Departamento de operaciones                       | Versión 3.0     |

Conexión IP

| Configuraciones del sistema: Conexión IP                                                                                                    |                                                                                                    |
|----------------------------------------------------------------------------------------------------|----------------------------------------------------------------------------------------------------|
| Accedemos mediante la siguiente secuencia de ventanas                                                                                                    |                                                                                                    |
| 1 Presionamos el icono menú de<br>la pantalla principal y<br>seleccionamos la opción [Red].                                                                                                    | Configuración                                                                                                    |
| <ul> <li>2 A continuación nos muestra la siguiente ventana [configuración Ethernet] por default nos aparece marcada la opción [IP estática]</li> <li>En Dirección IP, Mascara de subred y Puerta de enlace son correspondientes al equipo que vallamos a utilizar como servidor.</li> </ul> | IP está       DHCP         Dirección IP Terminal       Dirección IP Servidor         192.168.0.7       Dirección IP Servidor         Máscara de Subred       Dirección IP Servidor         255.255.255.0       Puerto       Timeout         Puerta de Enlace       ID Terminal       1         192.168.0.1       I       OK |

| Manuales operacionales para usuario final         | Página: 16      |
|---------------------------------------------------|-----------------|
| Configuraciones generales y conexiones electicas. | Septiembre 2016 |
| Departamento de operaciones                       | Versión 3.0     |
|                                                   |                 |

| 2En la siguiente opción [DHCP]                               | onfiguración Etherne                                                                                                    |  |
|--------------------------------------------------------------|----------------------------------------------------------------------------------------------------|--|
| modificamos según nuestro<br>escenario de red.               | IP estáDHCPDirección IP TerminalDirección IP Servidor192.168.0.7192.168.0.3Máscara de SubredPuerto255.255.0TimeoutPuerta de Enlace10192.168.0.11 |  |
| 3 Por ultimo seleccionamos [Ok]<br>para guardar los cambios. | ОК                                                                                                    |  |

| Manuales operacionales para usuario final         | Página: 17      |
|---------------------------------------------------|-----------------|
| Configuraciones generales y conexiones electicas. | Septiembre 2016 |
| Departamento de operaciones                       | Versión 3.0     |

Extender la cadena de caracteres para el número de empleados

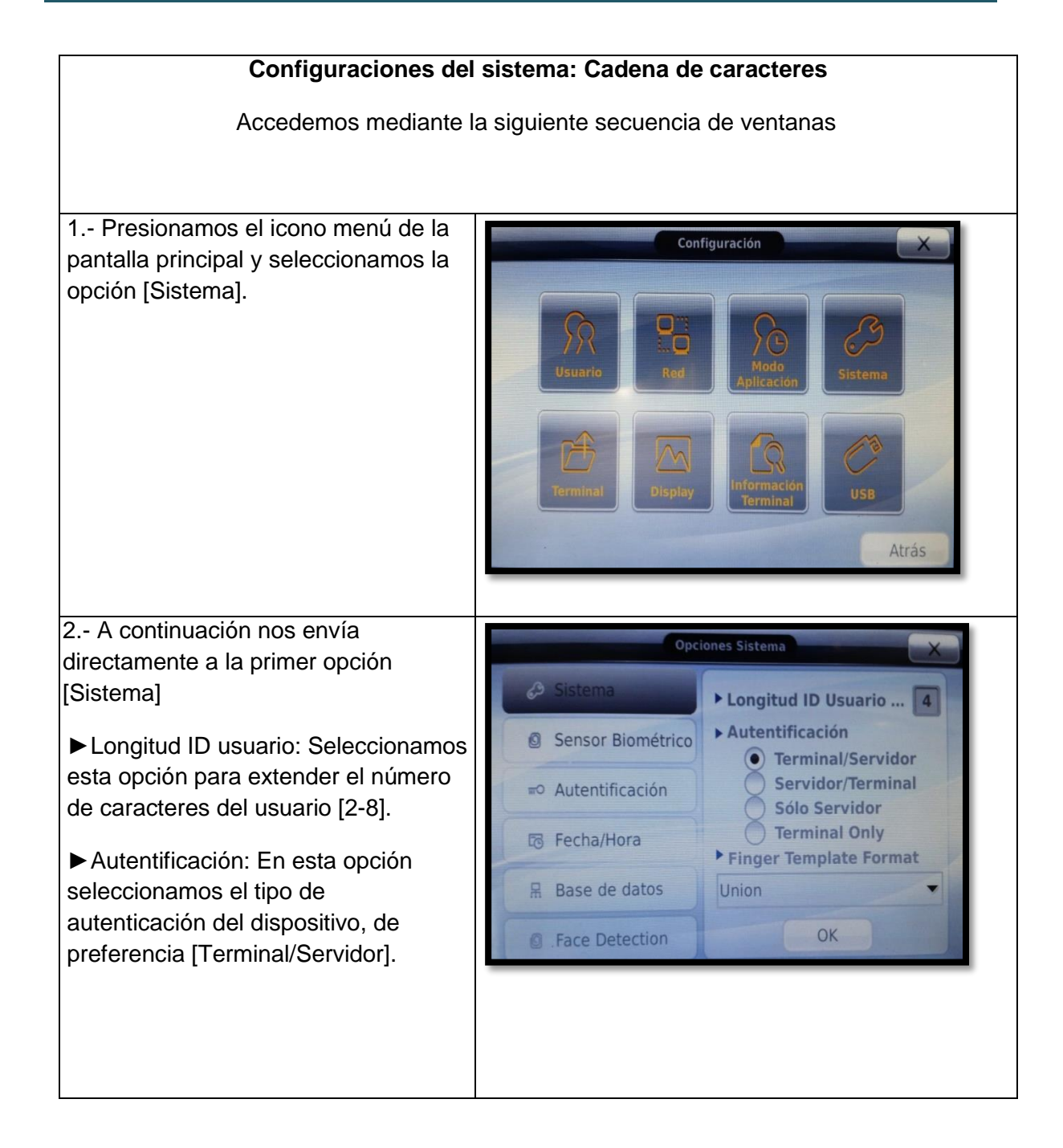

| Manuales operacionales para usuario final                                                                             |                    | Página: 18      |
|----------------------------------------------------------------------------------------------------|--------------------|-----------------|
| Configuraciones generales y cone                                                                                      | exiones electicas. | Septiembre 2016 |
| Departamento de operaciones                                                                                           |                    | Versión 3.0     |
| 3 Al terminar de ingresar la<br>configuración correctamente<br>seleccionamos [ok] para guardar<br>puestra información | ОК                 |                 |

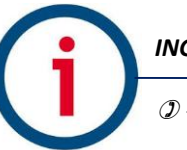

| Manuales operacionales para usuario final         | Página: 19      |
|---------------------------------------------------|-----------------|
| Configuraciones generales y conexiones electicas. | Septiembre 2016 |
| Departamento de operaciones                       | Versión 3.0     |

Variantes de autenticación

| Configuraciones                                                                                                    | del sistema: Autenticación                                                                      |
|----------------------------------------------------------------------------------------------------|-------------------------------------------------------------------------------------------------|
| Accedemos mediante la                                                                                                    | a siguiente secuencia de ventanas                                                               |
| 1 Presionamos el icono menú de la<br>pantalla principal y seleccionamos la<br>opción [Sistema].                                                                                                    | Configuración<br>Red<br>Modo<br>Aplicación<br>Sistema<br>Sistema<br>Display<br>Display<br>Atrás |
| 2 A continuación seleccionamos en                                                                                                    | Opciones Sistema                                                                                |
| el menú de la izquierda la opción                                                                                                    | Sistema ID Usua ID Grupo                                                                        |
| <ul> <li>autenticacion, por default nos<br/>aparece marcada [ID Usuario] en:</li> <li>▶ Opciones Vista Usuario: nos<br/>aparecen cuatro opciones de<br/>mensaje al ingresar una<br/>autenticación.</li> </ul> | Sensor Biométrico                                                                               |
|                                                                                                    | Autentificación Ninguno ID Usuario                                                              |
|                                                                                                    | D Llave<br>Nombre Usuario                                                                       |
|                                                                                                    | R Base de datos Job Code                                                                        |
|                                                                                                    | Face Detection     OK                                                                           |
|                                                                                                    |                                                                                                 |

| Manuales operacionales para usuario final         | Página: 20      |
|---------------------------------------------------|-----------------|
| Configuraciones generales y conexiones electicas. | Septiembre 2016 |
| Departamento de operaciones                       | Versión 3.0     |

| 3 A continuación hay cuatro<br>opciones para el tipo de autenticación<br>a elegir por [ID Usuario] o [ID Grupo]. | Opciones Sistema                                                                                                    |
|----------------------------------------------------------------------------------------------------|----------------------------------------------------------------------------------------------------|
|                                                                                                    | <ul> <li>Sistema</li> <li>Sensor Biométrico</li> <li>Sensor Biométrico</li> <li>Autentificación</li> <li>Fecha/Hora</li> <li>Base de datos</li> <li>Face Detection</li> <li>ID Usua</li> <li>ID Grupo</li> <li>Opciones Vista Usuario</li> <li>Vombre Usuario</li> <li>Identificación 1:N</li> <li>Sólo Tarjeta</li> <li>Template On Card</li> <li>Job Code</li> <li>OK</li> </ul> |
| 4 Finalmente presionamos [Ok] para guardar los cambios.                                                          | OK                                                                                                    |

| Manuales operacionales para usuario final         | Página: 21      |
|---------------------------------------------------|-----------------|
| Configuraciones generales y conexiones electicas. | Septiembre 2016 |
| Departamento de operaciones                       | Versión 3.0     |

Dar de alta a un usuario

| Configuraciones del sistema: Alta a usuario                                                                                                    |                                                                                                    |
|----------------------------------------------------------------------------------------------------|----------------------------------------------------------------------------------------------------|
| Accedemos mediante                                                                                                    | la siguiente secuencia de ventanas                                                                                                    |
| 1 Presionamos el icono menú de la<br>pantalla principal y seleccionamos la<br>opción [Usuario].                                                                                                    | Configuración (X)<br>Configuración (X)<br>Configuración |
| 2 En el siguiente menú elegimos la<br>primer opción [Añadir]. Y nos<br>mostrara una ventana con el ID a<br>ingresar. Para borrar los dígitos<br>presionamos la tecla [←], e<br>ingresamos el ID correspondiente,<br>presionamos [ok] para que nos<br>muestre la siguiente ventana. | Image: Second strate strate                                                                                                    |

| Manuales operacionales para usuario final         | Página: 22      |
|---------------------------------------------------|-----------------|
| Configuraciones generales y conexiones electicas. | Septiembre 2016 |
| Departamento de operaciones                       | Versión 3.0     |

| 3 A continuación nos mostrara una<br>ventana con las distintas formas de<br>autenticar a un usuario (Registro de<br>huella, Tarjeta, Contraseña), ya que<br>tengamos por lo menos dos<br>registros guardados podemos elegir<br>entre cinco combinaciones de<br>registros para nuestra autenticación. | Añadir Usuario         Estado         ID:0002         ID:0002         1:1         ID:001         ID:002         ID:002 <t< th=""></t<> |
|----------------------------------------------------------------------------------------------------|----------------------------------------------------------------------------------------------------|
| 4 Por ultimo seleccionamos guardar y listo.                                                                                                    |                                                                                                    |

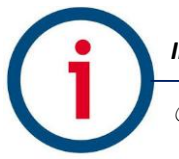

| Manuales operacionales para usuario final         | Página: 23      |
|---------------------------------------------------|-----------------|
| Configuraciones generales y conexiones electicas. | Septiembre 2016 |
| Departamento de operaciones                       | Versión 3.0     |

Actualización de Firmware

| Configuraciones del sistema: Firmware                                                                                                    |                                                                       |
|----------------------------------------------------------------------------------------------------|-----------------------------------------------------------------------|
| Accedemos mediante la siguiente secuencia de ventanas                                                                                                    |                                                                       |
| <ul> <li>1 En una memoria USB Creamos<br/>una carpeta con el nombre [AC6000]<br/>y dentro de ella otra con el nombre<br/>firmware y copiamos todos los<br/>archivos necesarios para la<br/>actualización del Firmware como se<br/>muestra a continuación.</li> <li>(Recomendable solicitar la<br/>actualización más actual del<br/>dispositivo, con el área de soporte<br/>técnico).</li> </ul> | AC6000 → firmware<br>Nombre<br>filesystem.tar<br>ramdisk.img<br>Image |
| 2 Procedemos a insertar la tarjeta<br>SD a nuestro dispositivo, enseguida<br>seleccionamos el icono menu para<br>acceder a la configuración principal.                                                                                                    | Configuración                                                         |

| Manuales operacionales para usuario final         | Página: 24      |
|---------------------------------------------------|-----------------|
| Configuraciones generales y conexiones electicas. | Septiembre 2016 |
| Departamento de operaciones                       | Versión 3.0     |

| 2 A continuación presionamos el<br>icono [USB] para acceder al                       | Opciones USB                                                                                                    |
|--------------------------------------------------------------------------------------|----------------------------------------------------------------------------------------------------|
| siguiente menú y pulsamos el botón<br>[Actualizar Firmware].                         | <ul> <li>Exportar Base de D</li> <li>Datos Usuario</li> <li>Registro Eventos</li> <li>Opciones Sistema</li> <li>Datos Imagen</li> <li>Exportar Todo</li> <li>Materia Martine Martine Ma</li></ul> |
| 3 Esperamos unos segundos en<br>los que se lleva a cabo la<br>actualización y listo. |                                                                                                    |

| Manuales operacionales para usuario final         | Página: 25      |
|---------------------------------------------------|-----------------|
| Configuraciones generales y conexiones electicas. | Septiembre 2016 |
| Departamento de operaciones                       | Versión 3.0     |

### Validación de interconexión de dispositivos biométricos.

En este módulo se describen una serie de procesos básicos recomendados para la validación de la correcta conexión de nuestros dispositivos biométricos a la red local de usuario final, así como la confirmación exitosa de interconexión del dispositivo biométrico con su base de datos en la nube.

#### **Prerrequisitos:**

- Correcta configuración de parámetros generales y de red en dispositivos biométricos.
- Alta de usuario "solo se requiere el alta de un empleado" tanto en sistema como en dispositivo biométrico para una actividad de validación efectiva.

#### **Consideraciones:**

- Al ser este un tema de carácter técnico se recomienda realizar actividad por parte de personal especializado.

### Prueba (A) Conexión de dispositivo biométrico a red local:

Paso uno: abrimos una venta de línea de comandos "Símbolo de sistema" en un equipo de cómputo conectado en el mismo segmento de red al que está conectado nuestro dispositivo biométrico, Inicio-> Ejecutar-> "CMD" o "Símbolo de Sistema", igualmente podemos ubicar la herramienta en nuestra lista de programas en PC.

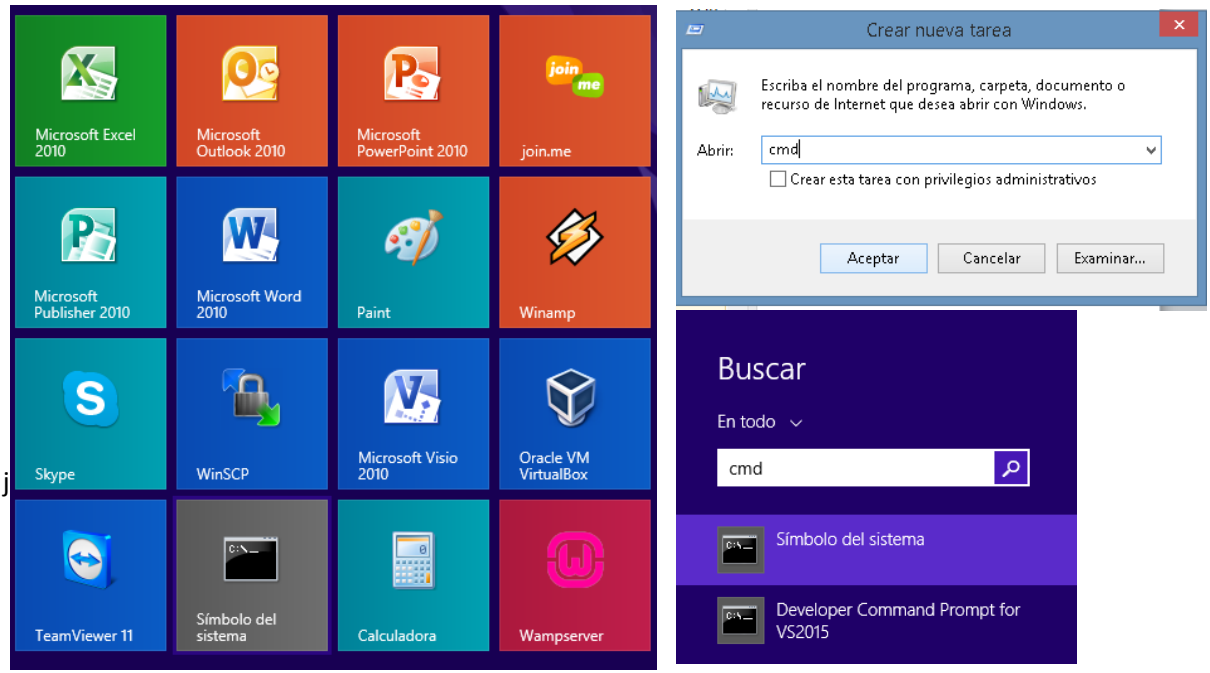

Imagen 1 – Icono de Símbolo de Sistema

Paso dos: en línea de comandos tecleamos el siguiente comando: C:\>ping X.X.X.X, donde las X son el parámetro de IP local asignado a lector, ejemplo: C:\>ping 192.168.0.200 y finalmente ejecutamos el comando preciando la tecla Enter.

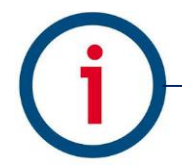

| Manuales operacionales para usuario final         | Página: 26      |
|---------------------------------------------------|-----------------|
| Configuraciones generales y conexiones electicas. | Septiembre 2016 |
| Departamento de operaciones                       | Versión 3.0     |

Este paso nos dará como resulto exitoso la siguiente sucesión de líneas:

| C:\Windows\system32\cmd.exe                                                                                                    | - 🗆 🗙 |
|----------------------------------------------------------------------------------------------------|-------|
| Microsoft Windows [Versión 6.3.9600]<br>(c) 2013 Microsoft Corporation. Todos los derechos reservados.                                                                                                    | ^     |
| C:\Windows\system32>ping 192.168.0.202                                                                                                    |       |
| Haciendo ping a 192.168.0.202 con 32 bytes de datos:<br>Respuesta desde 192.168.0.202: bytes=32 tiempo=1ms TTL=128<br>Respuesta desde 192.168.0.202: bytes=32 tiempo<1m TTL=128<br>Respuesta desde 192.168.0.202: bytes=32 tiempo<1m TTL=128<br>Respuesta desde 192.168.0.202: bytes=32 tiempo=1ms TTL=128 |       |
| Estadísticas de ping para 192.168.0.202:<br>Paquetes: enviados = 4, recibidos = 4, perdidos = 0<br>(0% perdidos),<br>Tiempos aproximados de ida y vuelta en milisegundos:<br>Mínimo = Oms, Máximo = 1ms, Media = Oms                                                                                       |       |
| C:\Windows\system32>                                                                                                    |       |

Imagen 1 – Ventana de sistema ping exitoso

De lo contrario como resultado tendremos la siguiente sucesión de líneas:

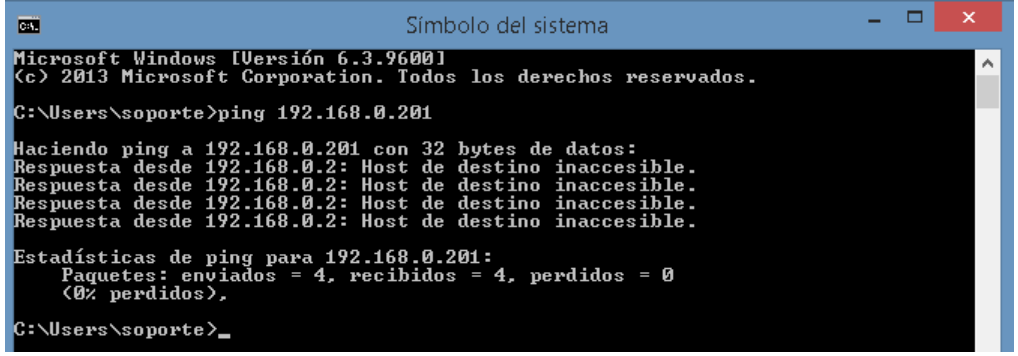

Imagen 1 – Ventana de sistema ping fallido

Si es el caso de **validación fallida** se deben valorar aspectos de comunicación interna en su red local como cableado de red se recomienda usar un cable plano con la configuración tipo B, confirmar apertura de puerto asignado a dispositivo de entrada y salida tanto en firewall como con el proveedor de servicio de internet, finalmente confirmar la correcta configuración de parámetros de red en dispositivos biométricos.

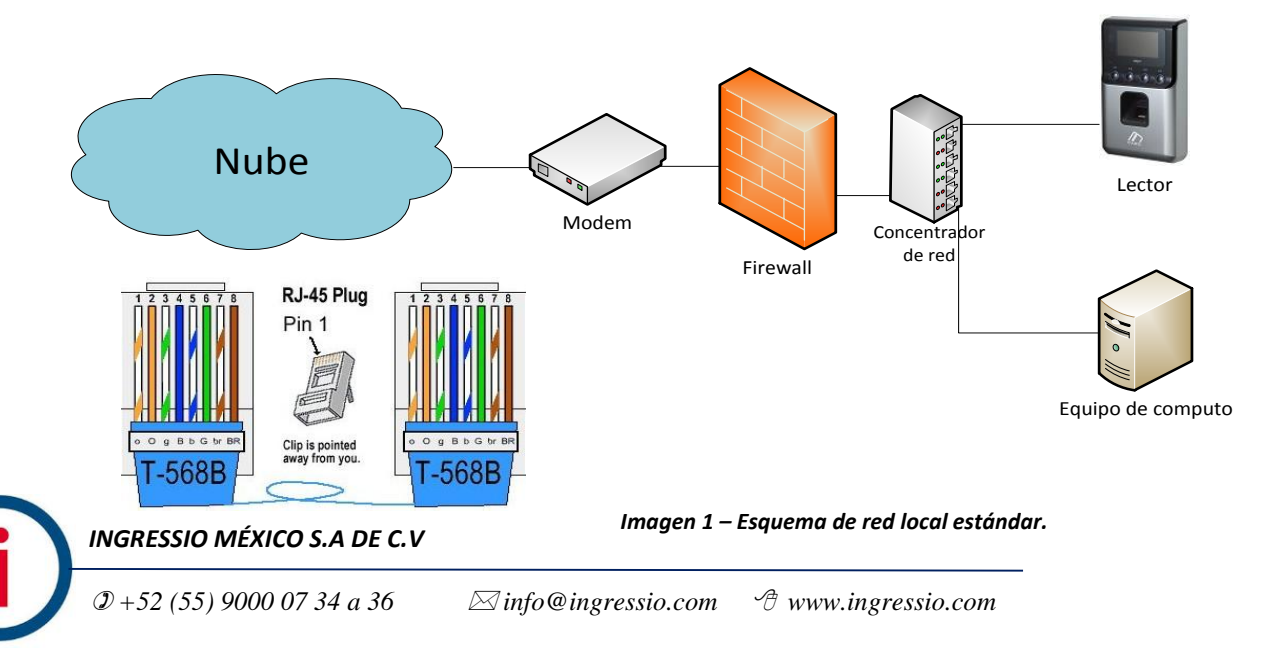

| Manuales operacionales para usuario final         | Página: 27      |
|---------------------------------------------------|-----------------|
| Configuraciones generales y conexiones electicas. | Septiembre 2016 |
| Departamento de operaciones                       | Versión 3.0     |

#### Prueba (B) Interconexión de dispositivo biométrico a base de datos en la nube:

En esta prueba lo que pretendemos valorar es el hecho de envió de datos del tipo registros o checadas desde un dispositivo biométrico a su correspondiente base de datos en la nube por lo cual debemos tener todas las partes antes descritas en manual cubiertas y validadas exitosamente.

Paso uno: realizar una serie de checadas o registros físicos en lector validando que el registro del empleado en cuestión sea exitoso.

Paso dos: ingresar a nuestra cuenta de sistema en la nube a la opción de menú Lectores->Monitor de Terminales AC, esta ventana lo que nos despliega y muestra es la relación de Poleos entendiéndose con esto la actividad de envió de datos de dispositivo biométrico a base de datos y registrándose así las últimas fechas de interconexión de los biométrico y los minutos sin actividad.

| Terminales | AC | En | Línea |  |
|------------|----|----|-------|--|
|            |    |    |       |  |

| Arrastre una columna aquí para agrupar por dicha columna |        |                       |              |                    |                      |                      |
|----------------------------------------------------------|--------|-----------------------|--------------|--------------------|----------------------|----------------------|
| ID Terminal                                              | Puerto | Conexión Activa Desde | Último Poleo | Minutos Sin Polear | Registro Tiempo Real | Empleado Tiempo Real |
| ♥                                                        | ♥      |                       | ~ 🕈          | ♥                  | ~ 🕈                  | ♥                    |

Sin datos para mostrar

Imagen 1 – Ventana de sistema Poleo inexistente

Terminales AC En Línea

| Arrastre una columna aquí para agrupar por dicha columna |        |                       |                     |                    |                      |                      |  |
|----------------------------------------------------------|--------|-----------------------|---------------------|--------------------|----------------------|----------------------|--|
| ID Terminal                                              | Puerto | Conexión Activa Desde | Último Poleo        | Minutos Sin Polear | Registro Tiempo Real | Empleado Tiempo Real |  |
| ♥                                                        | ♥      | ~ 🕈                   | ~ 🕈                 |                    | ✓ ♥                  | 8                    |  |
| 402                                                      | 9870   | 23/02/2016 13:31:02   | 23/02/2016 09:38:13 | 106809             | 23/02/2016 08:32:22  | 612661               |  |
| 403                                                      | 9870   | 07/05/2016 13:46:14   | 07/05/2016 01:43:07 | 724                | 06/05/2016 17:29:08  | 601110               |  |
| 404                                                      | 9870   | 22/04/2016 11:48:50   | 22/04/2016 11:47:05 | 21720              | 22/04/2016 11:48:47  | 40006192             |  |
| 405                                                      | 9870   | 07/05/2016 13:46:14   | 07/05/2016 01:44:13 | 723                | 06/05/2016 13:41:00  | 40005201             |  |
| 631                                                      | 9870   | 07/05/2016 13:46:14   | 07/05/2016 11:04:15 | 163                | 07/05/2016 11:03:41  | 613570               |  |

Imagen 1 – Ventana de sistema Poleo exitoso

Pasó tres: finalmente y para cerrar por completo el ciclo de interconexión de dispositivos biométricos con sistema ingresamos a nuestra cuenta de sistema en la nube y generamos un reporte del tipo Accesos en la siguiente ruta de menú Reportes->Reporteados->Accesos para el día en que se realizó la actividad.

El reporte del tipo Accesos genera una lista de registros o checadas físicas en lector obtenidas de un proceso de Poleo exitoso por tanto este reporte nos debe confirmar la fecha, hora, ID de Terminal y empleado registrado correctamente.

| Número de<br>Empleado | Nombre       | Apellido Paterno                     | Apellido<br>Materno |                   |          |                  |
|-----------------------|--------------|--------------------------------------|---------------------|-------------------|----------|------------------|
| 25072011              | ALEJANDRO    | GUITIERREZ                           | SOSA                |                   |          |                  |
| Fecha                 |              | Lector                               |                     | Origen Checada    | Terminal | Tipo Checada     |
| 18/04/2016 1          | D:56:10 a.m. | caehg37743 - Vird<br>2100 caehg37743 | AC-2100 AC-         | Lector Biométrico | 635      | Entradas/Salidas |

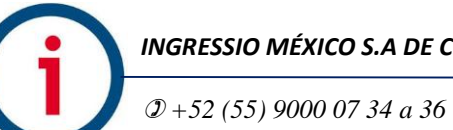

INGRESSIO MÉXICO S.A DE C.V

#### Imagen 1 – Reporte Accesos

| Manuales operacionales para usuario final         | Página: 28      |
|---------------------------------------------------|-----------------|
| Configuraciones generales y conexiones electicas. | Septiembre 2016 |
| Departamento de operaciones                       | Versión 3.0     |

#### Descripción de conexiones eléctricas.

Especificaciones eléctricas para dispositivo biométrico Virdi AC-2100.

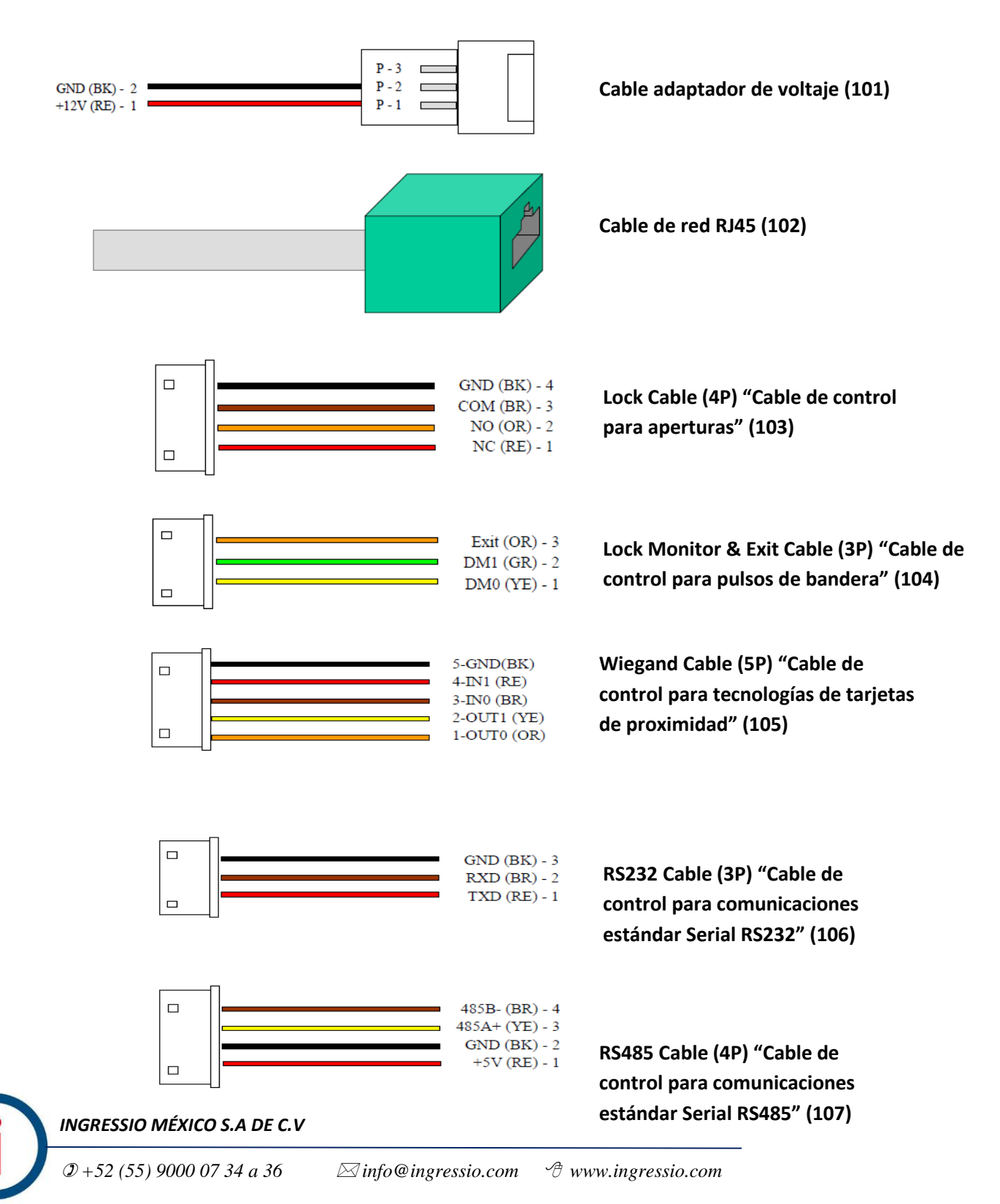

| Manuales operacionales para usuario final         | Página: 29      |
|---------------------------------------------------|-----------------|
| Configuraciones generales y conexiones electicas. | Septiembre 2016 |
| Departamento de operaciones                       | Versión 3.0     |

Especificaciones eléctricas botón liberador EB-030.

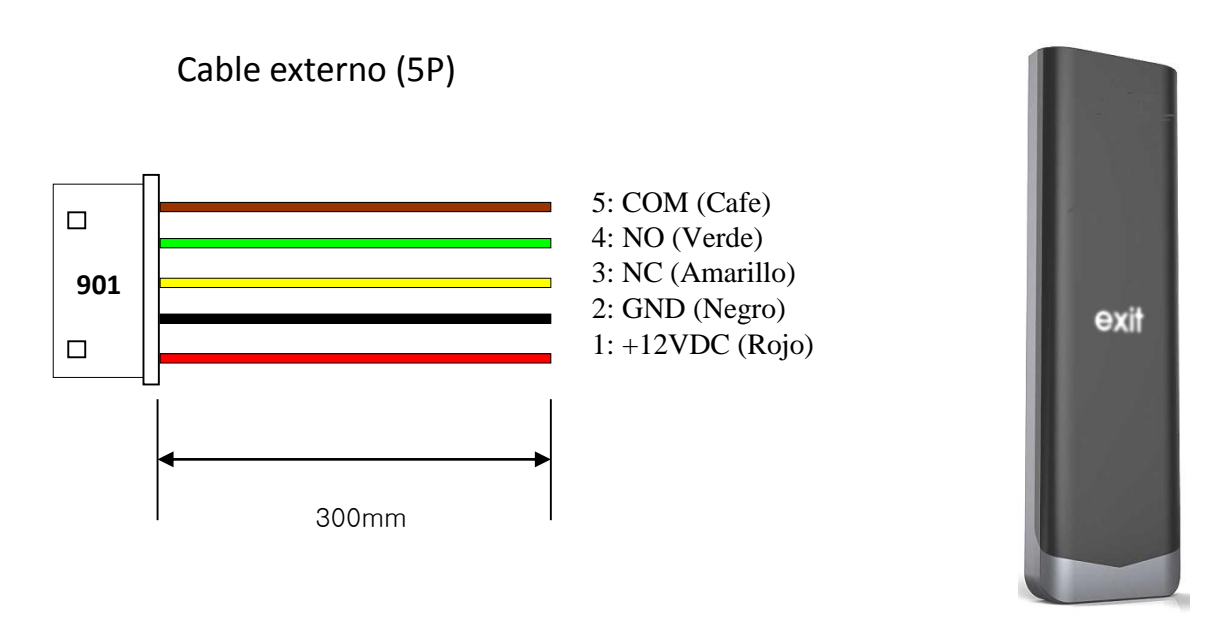